## 

# Wio Terminal TinyML **Starter Kit** Intro

info@seeed.cc

Free and Rich Learning Resources

To Easily Train Low Memory Usage Machine Learning Model

Wio Terminal

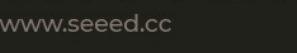

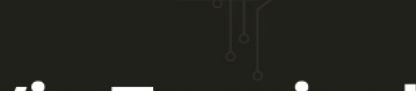

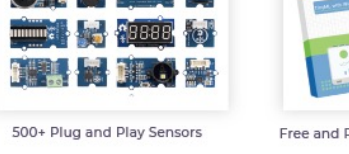

- EDGE IMPULS

Data Utilization

Codecine

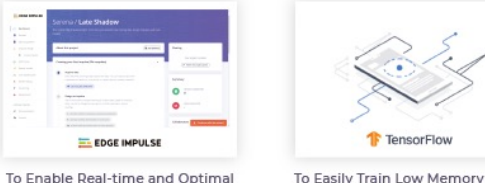

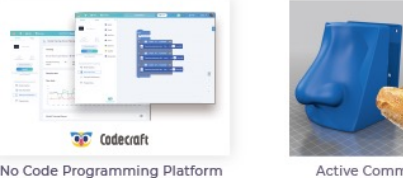

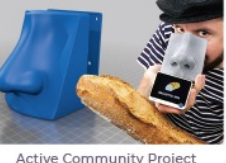

Active Community Project Spotlights

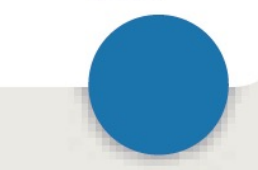

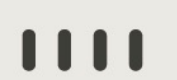

### **⟨)** seed<sup>®</sup>

## Overview

- Brief introduction on Wio Terminal
  - Hardware
  - Add-on
  - Software
- Preparation on Wio Terminal & Edge Impulse
  - Environment setup (prepare for the workshop)
  - Demo
- Community project samples

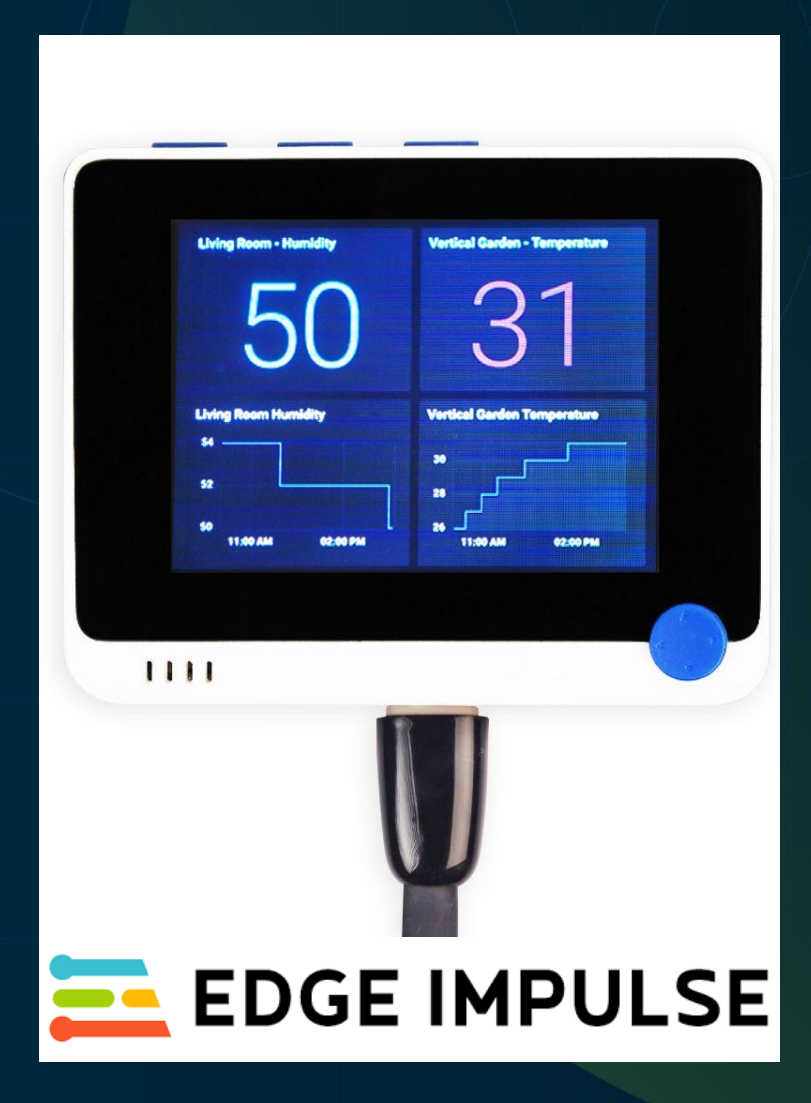

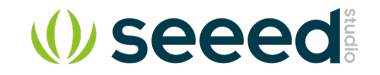

## Wio Terminal – Hardware overview

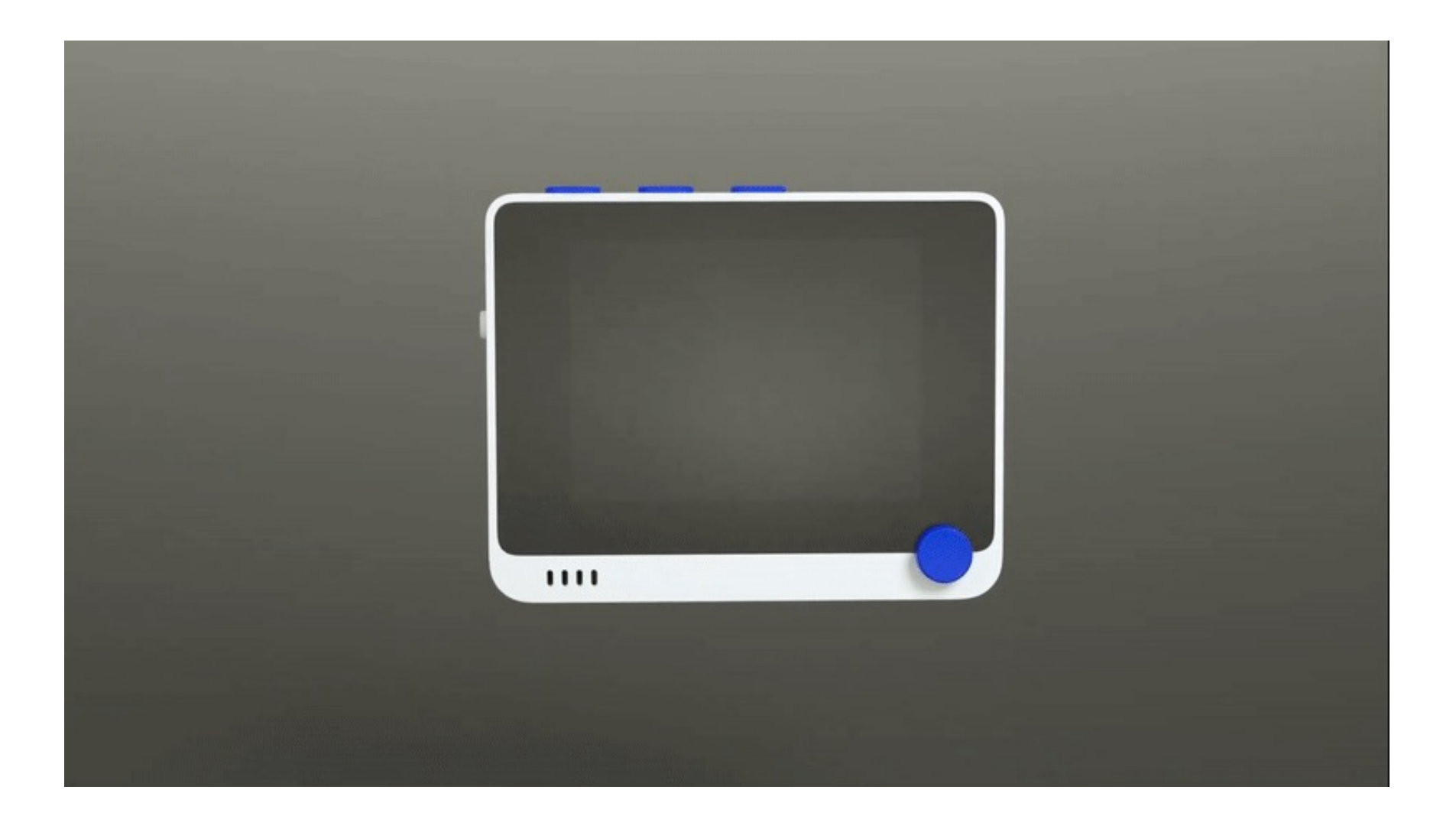

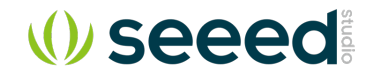

## Hardware – MCU

| Main MCU               | ATSAMD51P19                   |
|------------------------|-------------------------------|
| Architecture           | ARM® Cortex®-M4F              |
| Speed                  | 120MHz(Boost up to<br>200MHz) |
| Program Memory<br>Size | 512KB                         |
| RAM Size               | 192KB                         |
| External Flash         | 4MB                           |

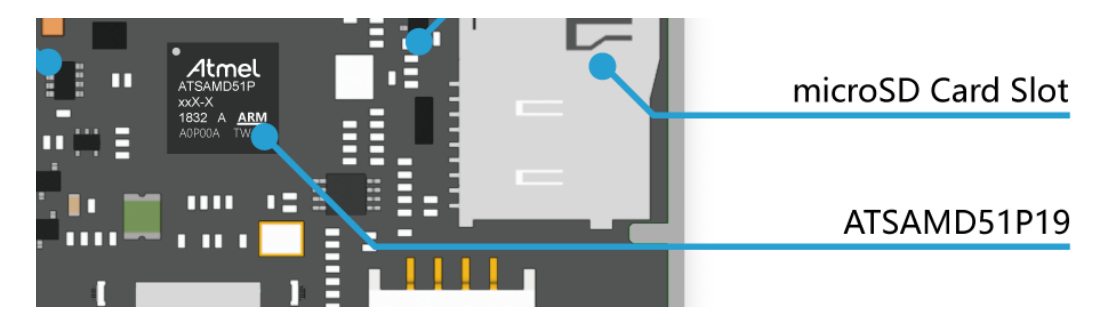

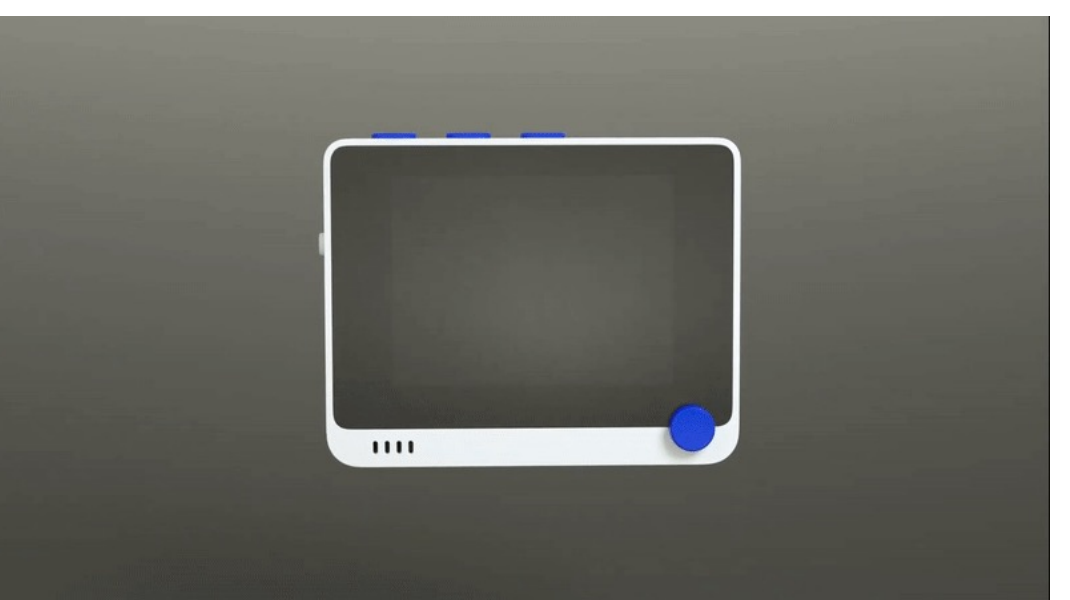

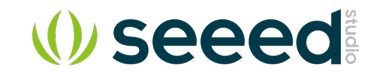

## Hardware – LCD

| Resolution   | 320 x 240 |
|--------------|-----------|
| Display Size | 2.4 inch  |
| Driver IC    | IL19341   |

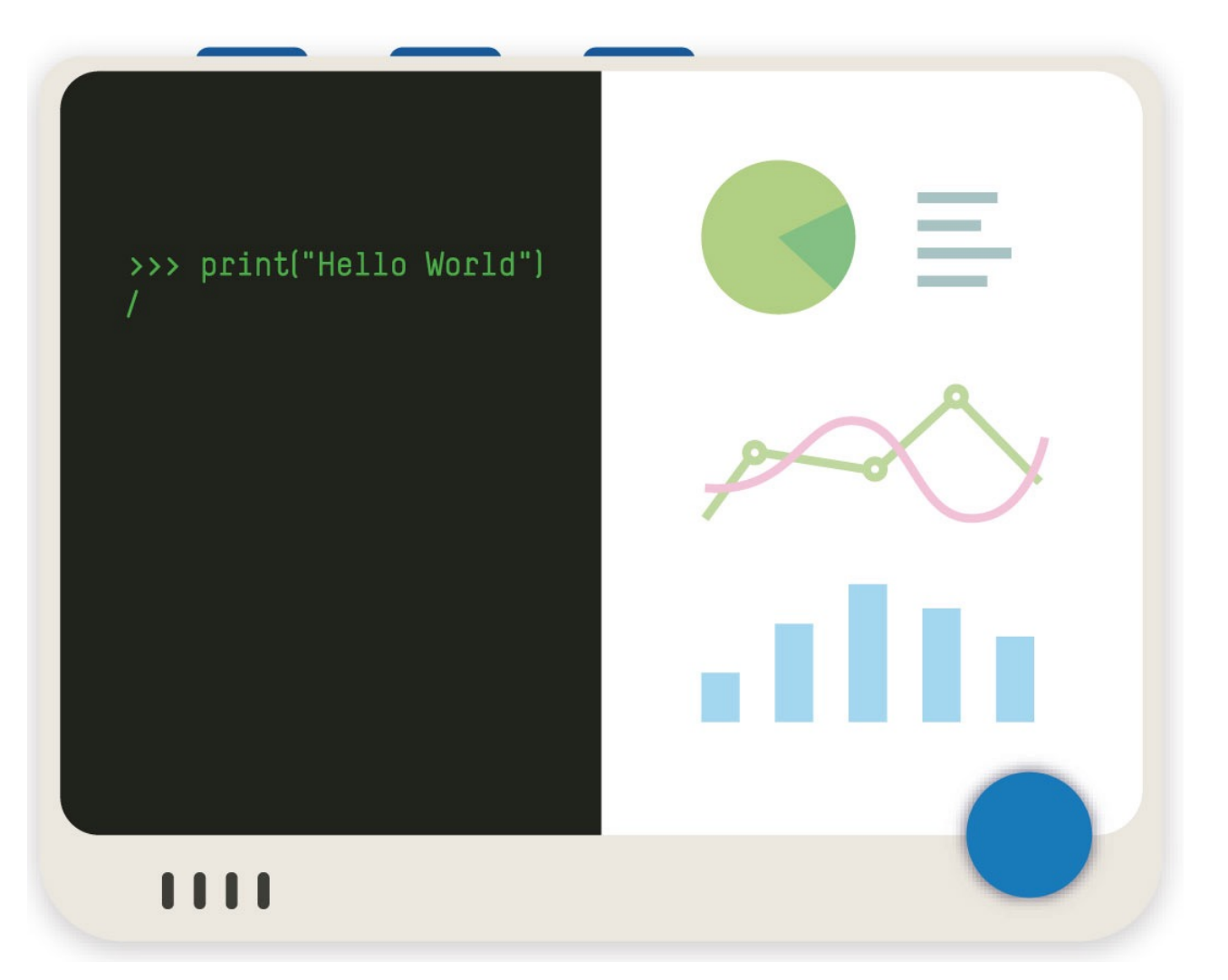

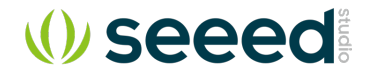

### Hardware – Built-in Modules

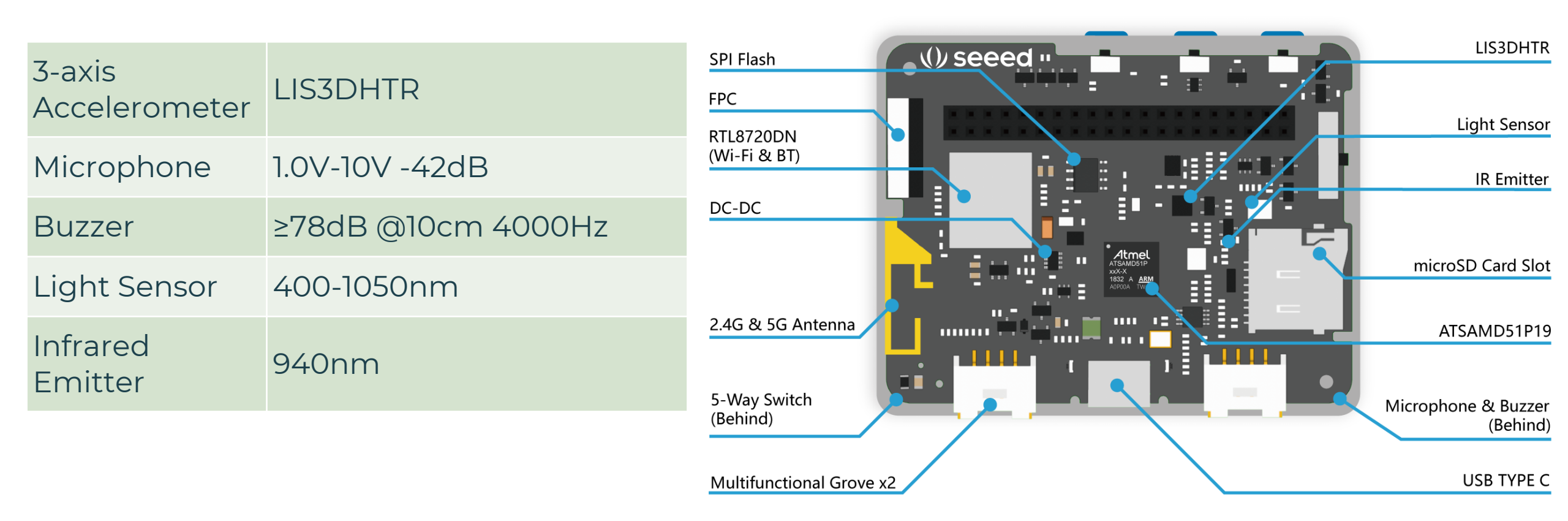

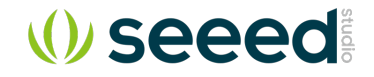

## Hardware – Wireless Connectivity

| WiFi & BT Module | RTL8720DN                            | F |
|------------------|--------------------------------------|---|
| KM4 CPU          | ARM® Cortex®-M4F                     | F |
| KM0 CPU          | ARM® Cortex®-M0                      | ( |
| Wi-Fi            | 802.11 a/b/g/n 1x1, 2.4GHz &<br>5GHz | [ |
| Bluetooth        | Support BLE5.0                       |   |
| Hardware Engine  | AES/DES/SHA                          |   |
|                  |                                      |   |

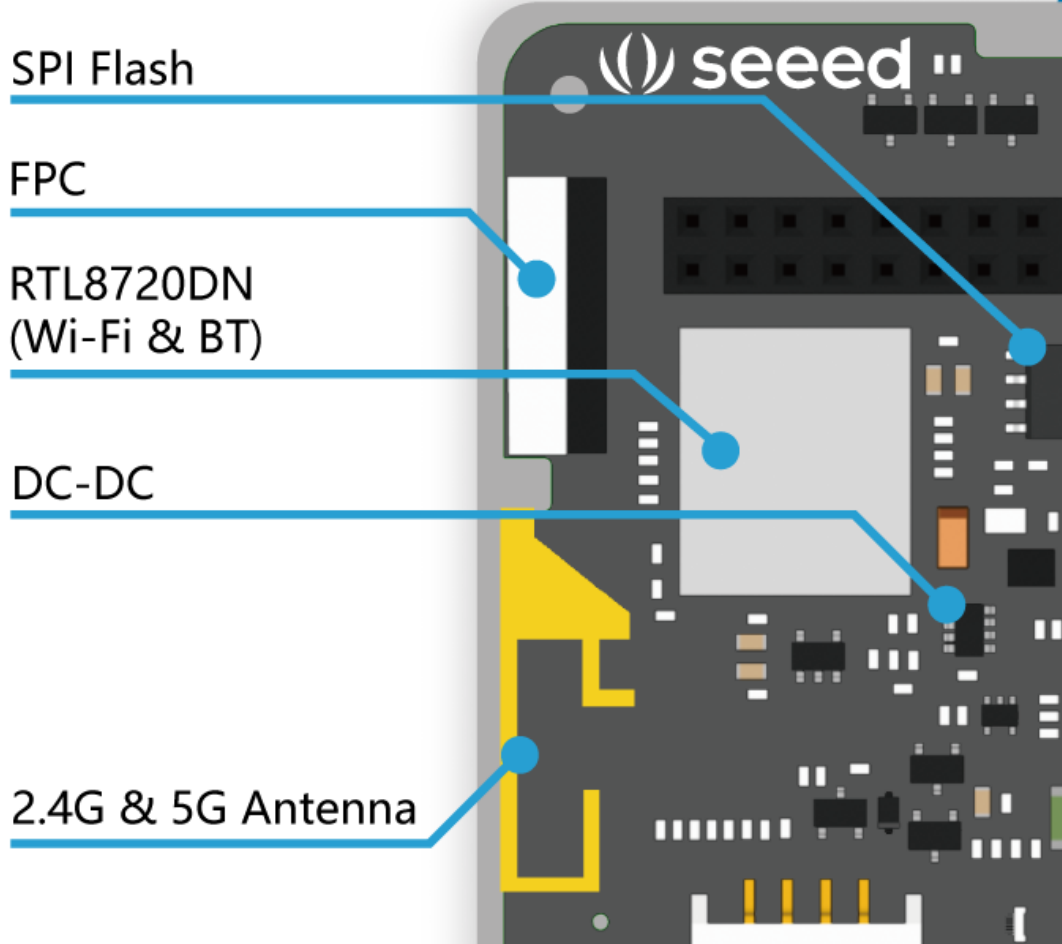

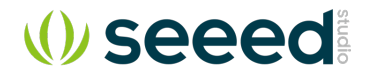

## Hardware – I/O Ports

- Raspberry Pi 40-pin Compatible GPIO
- 2 x Grove Port
- Type-C Port
- Support protocol:
  - i2c
  - UART
  - SPI
  - PWM
  - Analog
  - Digital

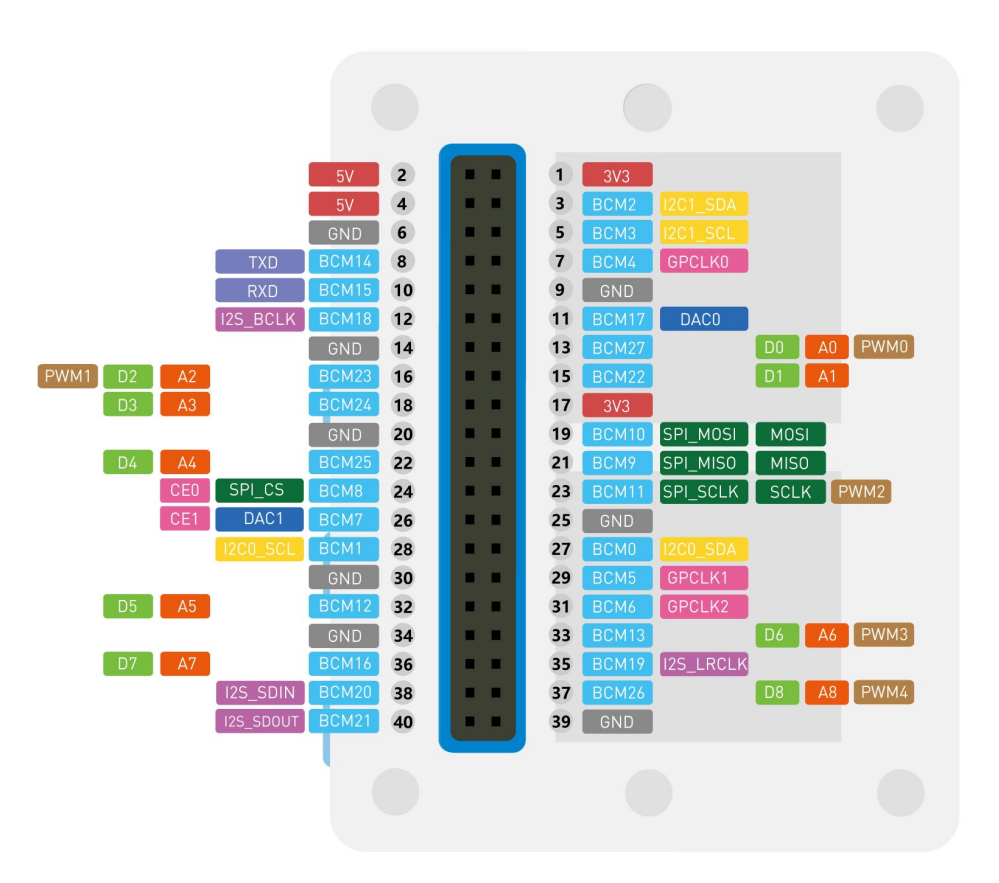

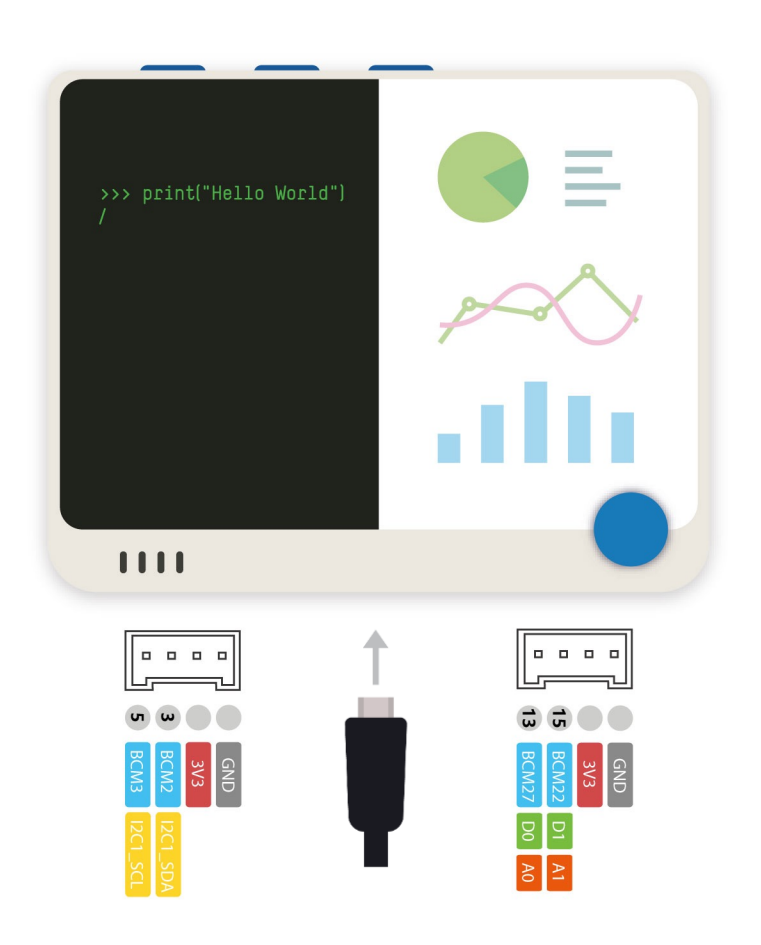

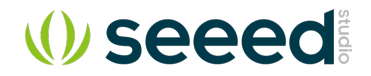

## Hardware – Other Peripherals

- Micro SD card Slot
- 3 Programable buttons
- 5 way Joystick
- Power/Reset Slide Switch

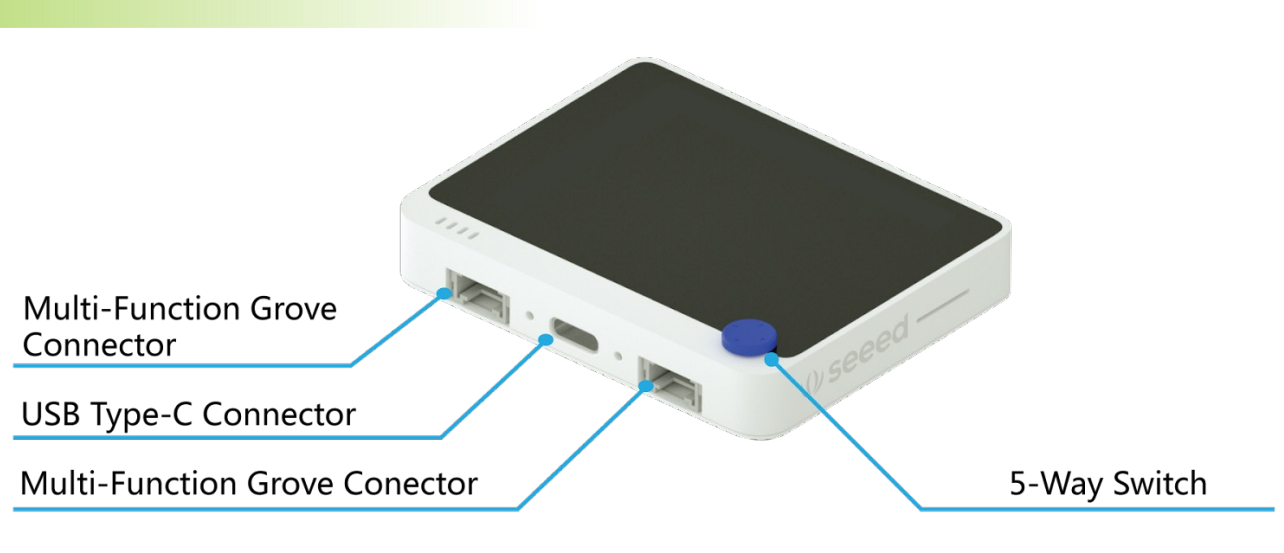

40-Pin GPIO Header

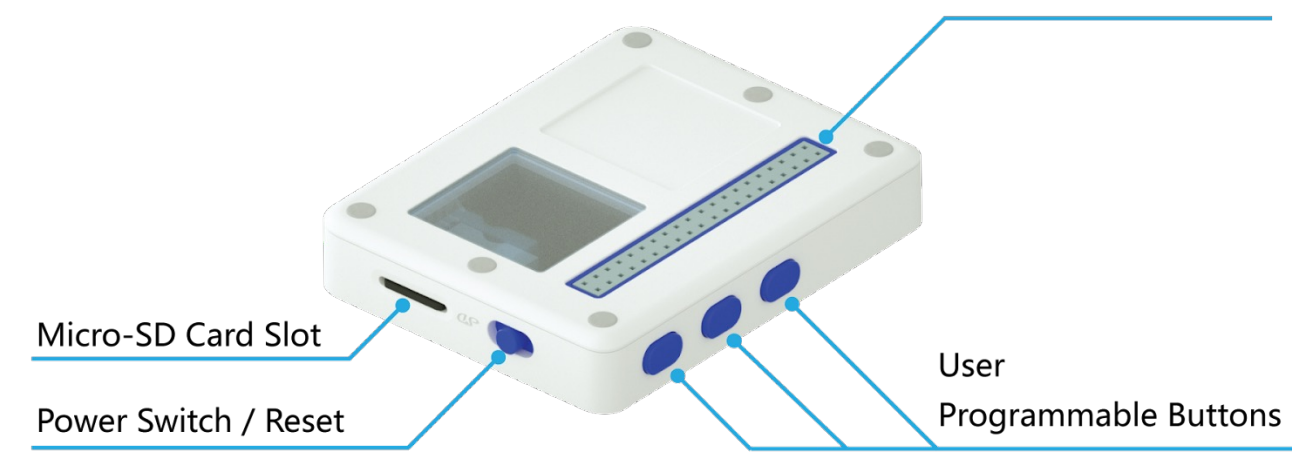

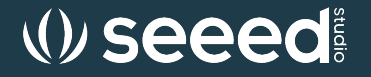

## Software Overview

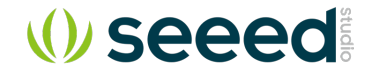

### Software – UF2 bootloader

- UF2 stands for USB Flashing Format
- Developed by Microsoft for PXT (now known as MakeCode) for flashing microcontrollers over the Mass Storage Class (MSC)

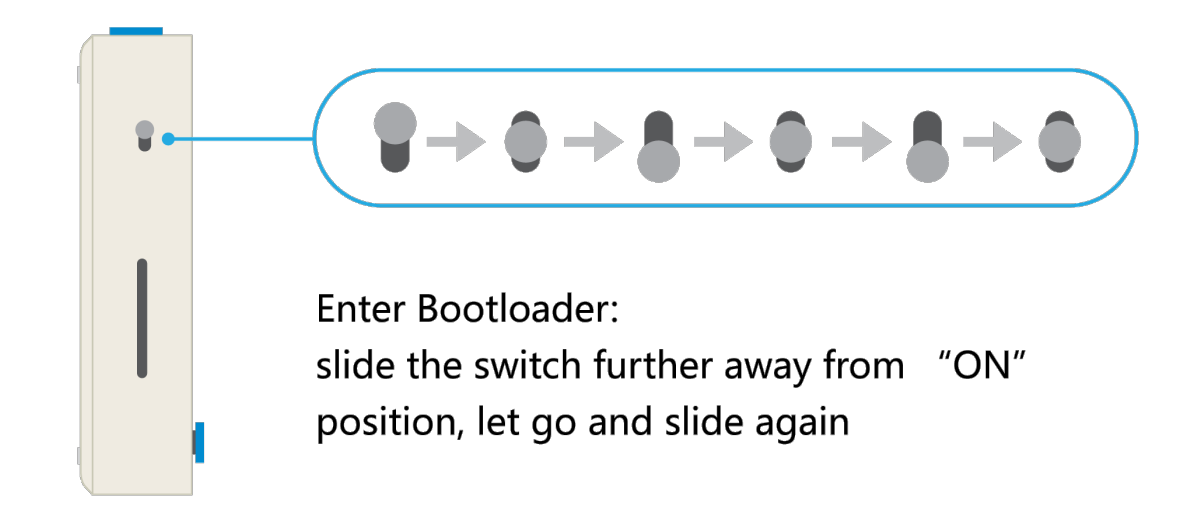

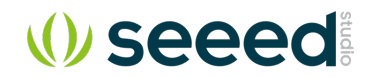

## Software – Arduino

- Arduino IDE
- C programming language
- Extensive libraries
- Cross platform
  - Windows
  - Mac
  - Linux / ARM

#### Additional Board Manager URLs:

https://files.seeedstudio.com/arduino/package\_seeeduino\_boards\_index.json

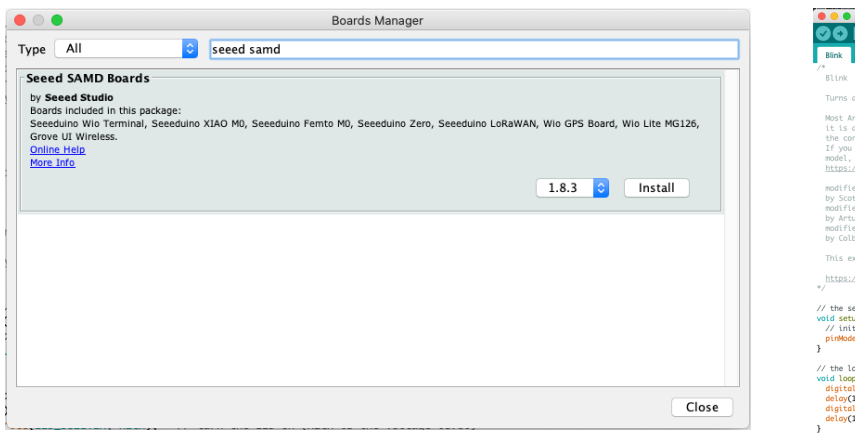

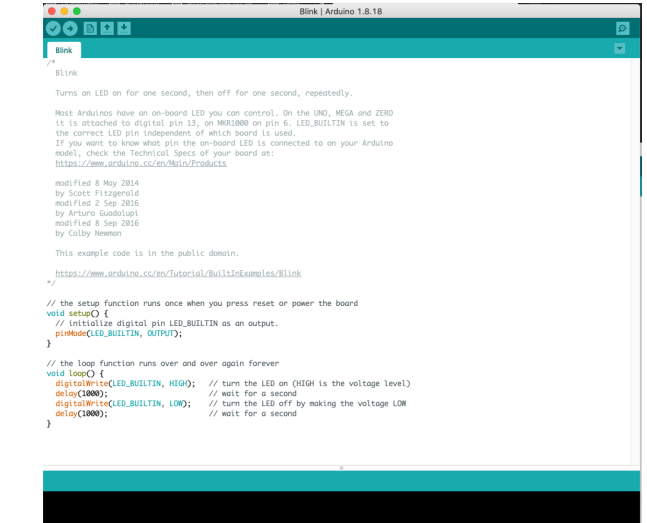

#### WIKI:

https://wiki.seeedstudio.com/Wio-Terminal-Getting-Started/#software

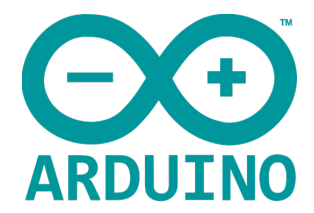

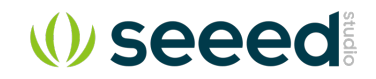

## Software – Codecraft

- Graphical programming platform
- Powered by **EDGE IMPULSE**
- Whole TinyML pinpeline
- Web IDE: https://ide.tinkergen.com/

| Embedded Machine Learning |
|---------------------------|
| Model Creation            |
| B Data Acquisition        |
| 👗 Training & Deployment   |
| Programming               |

| Device      Stage      Search      Q        System      System      Serial baud rate      9600 ↓ bps      +      +      +      +      +      +      +      +      +      +      +      +      +      +      +      +      +      +      +      +      +      +      +      +      +      +      +      +      +      +      +      +      +      +      +      +      +      +      +      +      +      +      +      +      +      +      +      +      +      +      +      +      +      +      +      +      +      +      +      +      +      +      +      +      +      +      +      +      +      +      +      +      +      +      +      +      +      +      +      +      +      +      +      +      +      +      +      +      +      +      +      +      +      +      + <t< th=""><th>+ +</th></t<> | + + |
|----------------------------------------------------------------------------------------------------|-----|
| System Serial baud rate 9600 ← bps + + + + + + + + + + + + + + + + + + +                                                                                                    |     |
|                                                                                                    |     |
| screen towards detault                                                                                                    |     |
| Serial Port                                                                                                    |     |
| Switch Device Connect Control                                                                                                    |     |
| Serial monitor Operators if Accelerometer Model: Is prediction result (idle • ?) then                                                                                                    |     |
| Upload Variables Serial println idle                                                                                                    |     |
| Forgot sth.? Please connect the device before uploading  Grove  Grove  Import Accelerometer Model: Result of Current prediction and move to a newline                                                                                                    |     |
| Embedded Machine Learning    Azure IoT      Serial println & Accelerometer Model: Result of Current prediction    +                                                                                                    |     |
| Model Creation                                                                                                    |     |
| B Data Acquisition If Accelerometer Model: Is prediction result d ▼ ? then                                                                                                    |     |
| Training & Deployment                                                                                                    |     |
| ▶ Programming + + + + +                                                                                                    |     |

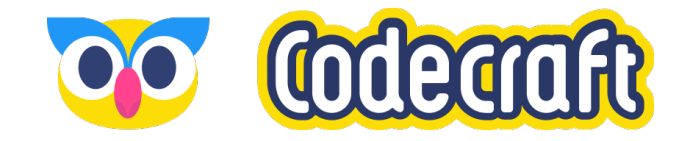

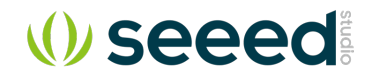

## Software – Onboard Python

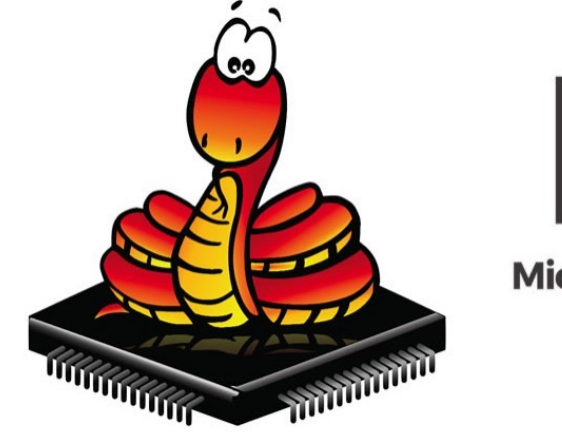

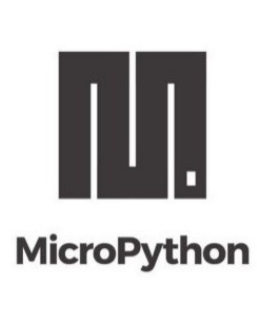

#### MicroPython

#### • UF2 Firmware:

https://micropython.org/download/SE EED\_WIO\_TERMINAL/

#### CircuitPython

- UF2 Firmware:
  <a href="https://circuitpython.org/board/seee-duino\_wio\_terminal/">https://circuitpython.org/board/seee</a>
  <a href="https://circuitpython.org/board/seee-duino\_wio\_terminal/">https://circuitpython.org/board/seee</a>
- Wiki:
  - <u>https://wiki.seeedstudio.com/Wio-</u> <u>Terminal-CircuitPython/</u>

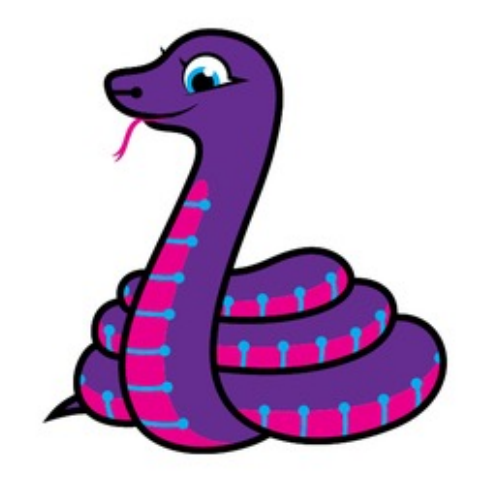

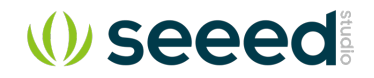

## Software – IoT Platforms

Blynk

 <u>https://wiki.seeedstudio.com/</u> <u>Wio-Terminal-Blynk/</u>

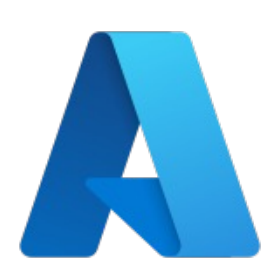

B

- Microsoft Azure IoT
  - https://wiki.seeedstudio.com/
    Wio-Terminal-Azure-IOT/

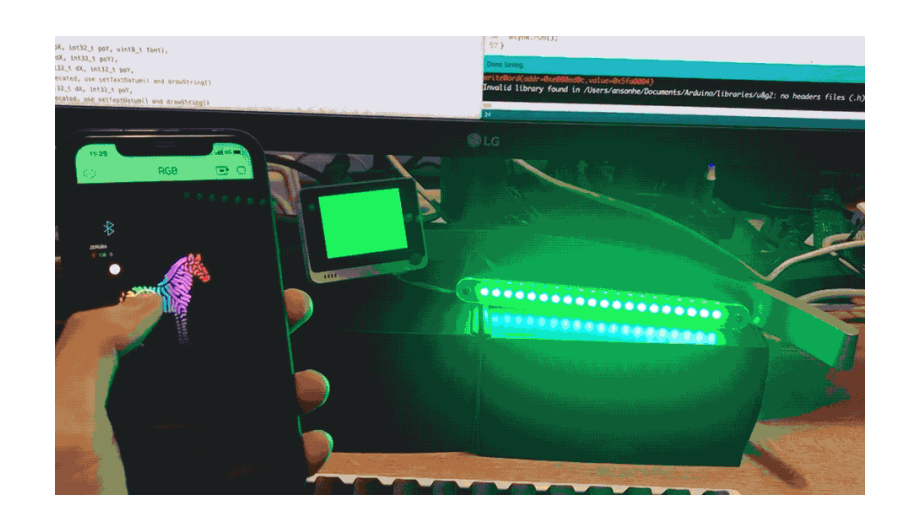

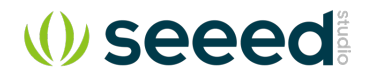

### Software – TinyML Platform

Edge Impulse:

Enables developers to create the next generation of intelligent device solutions with embedded Machine Learning

• Wiki:

https://wiki.seeedstudio.com/Wio-Terminal-TinyML-EI-1/

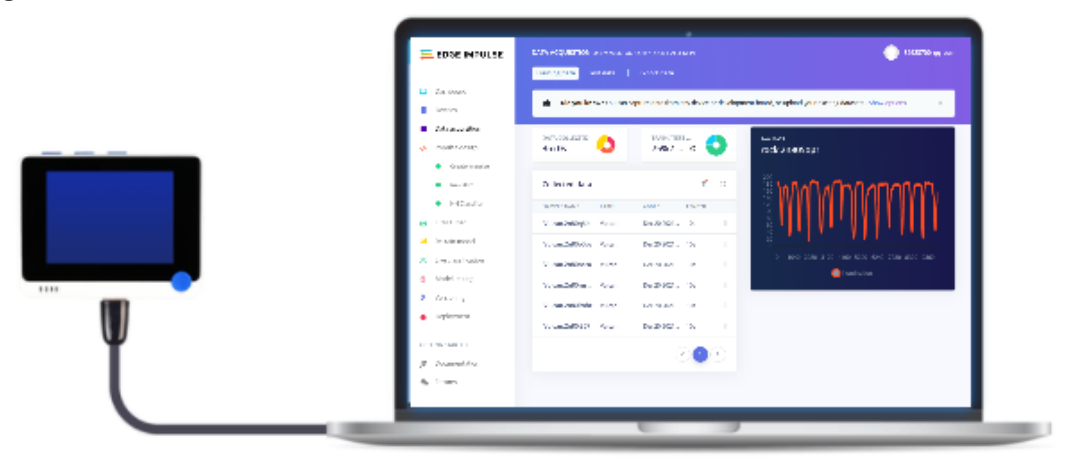

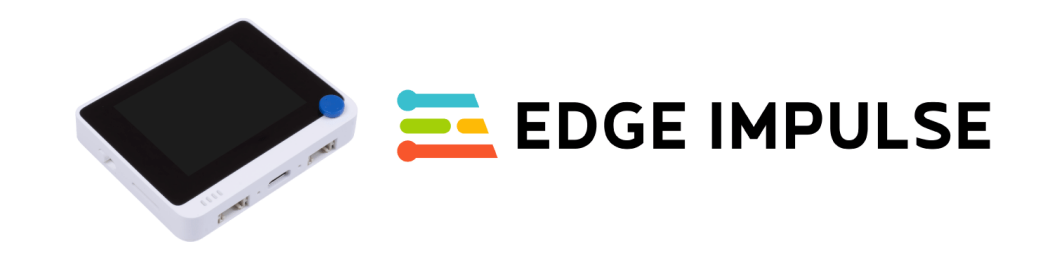

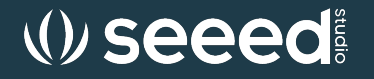

## Part II : Getting Started Preparation for Wio Terminal with Edge Impulse

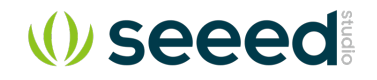

## **Development Environment Preparation**

#### Hardware requirement:

- PC
  - Windows
  - Mac
  - Linux
- USB Type-C data cable
- Wio Terminal
  - Edge Impulse UF2 firmware
  - https://github.com/Seeed-
  - Studio/Seeed\_Arduino\_edgeimpulse/releas
  - es/download/1.4.0/wio-terminal-ei-1.4.0.uf2

#### Software requirement:

- Python3
- Arduino IDE
- Arduino-cli(optinal)
- Nodejs
- Edge-impulse-cli

**V** seed

## LIVE DEMO

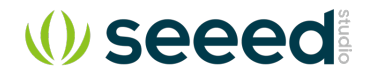

## Install Arduino and add library

- Arduino IDE: <u>https://www.arduino.cc/en/software</u>
- Additional Boards Manager URLs:
  - https://files.seeedstudio.com/arduino/package\_seeeduino\_boards\_index.json
- Add library for Grove Ultrasonic sensor and Grove BME280
- (Optional) Arduino CLI: <u>https://arduino.github.io/arduino-cli/0.23/installation/</u>

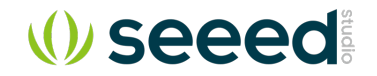

## Install Edge Impulse CLI

- Setup instruction: <u>https://docs.edgeimpulse.com/docs/edge-impulse-cli/cli-installation</u>
- Node.js: <u>https://nodejs.org/en/</u>
- CLI install script: npm install -g edge-impulse-cli --force

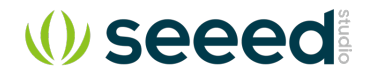

## Wio Terminal Edge Impulse Firmware

- Download Firmware: <u>https://github.com/Seeed-Studio/Seeed\_Arduino\_edgeimpulse/releases</u>
- Plug-in Wio Terminal and put in uf2 bootloader mode
- Drag'n'drop the wio-terminal-ei-1.4.0.uf2 file to the Wio Terminal USB drive

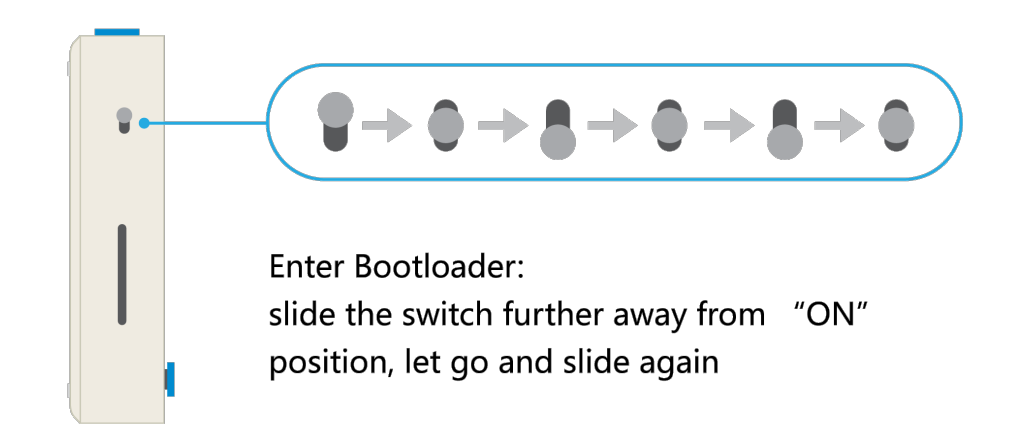

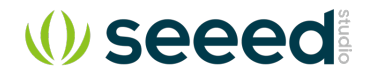

## **Connect Wio Terminal with Edge Impulse**

- Open Edge Impulse website and create account: <u>https://studio.edgeimpulse.com/signup</u>
- Login to Edge Impulse : <u>https://studio.edgeimpulse.com/login</u>
- Create project
- Run CLI script: edge-impulse-daemon
- login with the Edge Impulse login credentials
- Choose project to connect to
- Collect Data

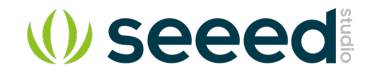

## **Data Collection Through Wio Terminal**

- Choose sensor
- Create Label
- Collect Data

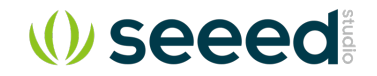

## Model Training

- Choose and add processing block
- Choose and add a learning block
- Save impulse
- Extract features, Save parameters and Generate features
- Start training

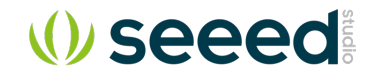

## Model Testing

- Live classification
- Collect data sample
- Model testing and Classify test data

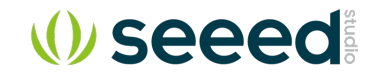

## Deployment

- Download library
- Import library in Arduino
- Build and Upload firmware to Wio Terminal
- Test the result

**⟨)** seed<sup>®</sup>

## Part III:

## Community project samples

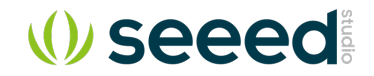

## Handwriting Recognition

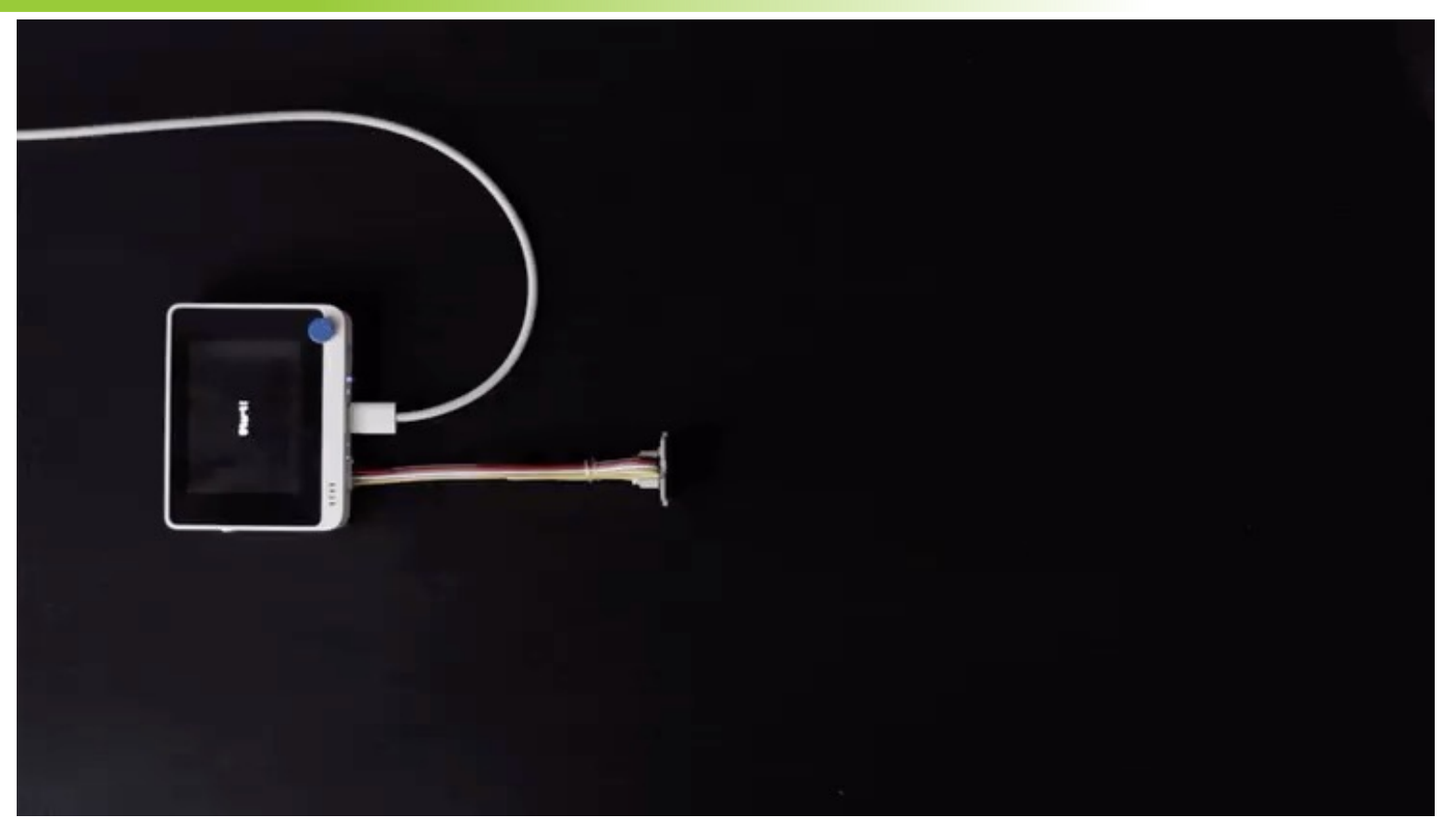

https://www.hackster.io/supperted825/handwriting-recognition-with-wio-terminal-edge-impulse-804ee3

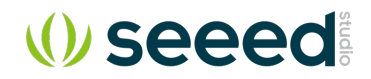

## Play Chrome's Dino Game Physically

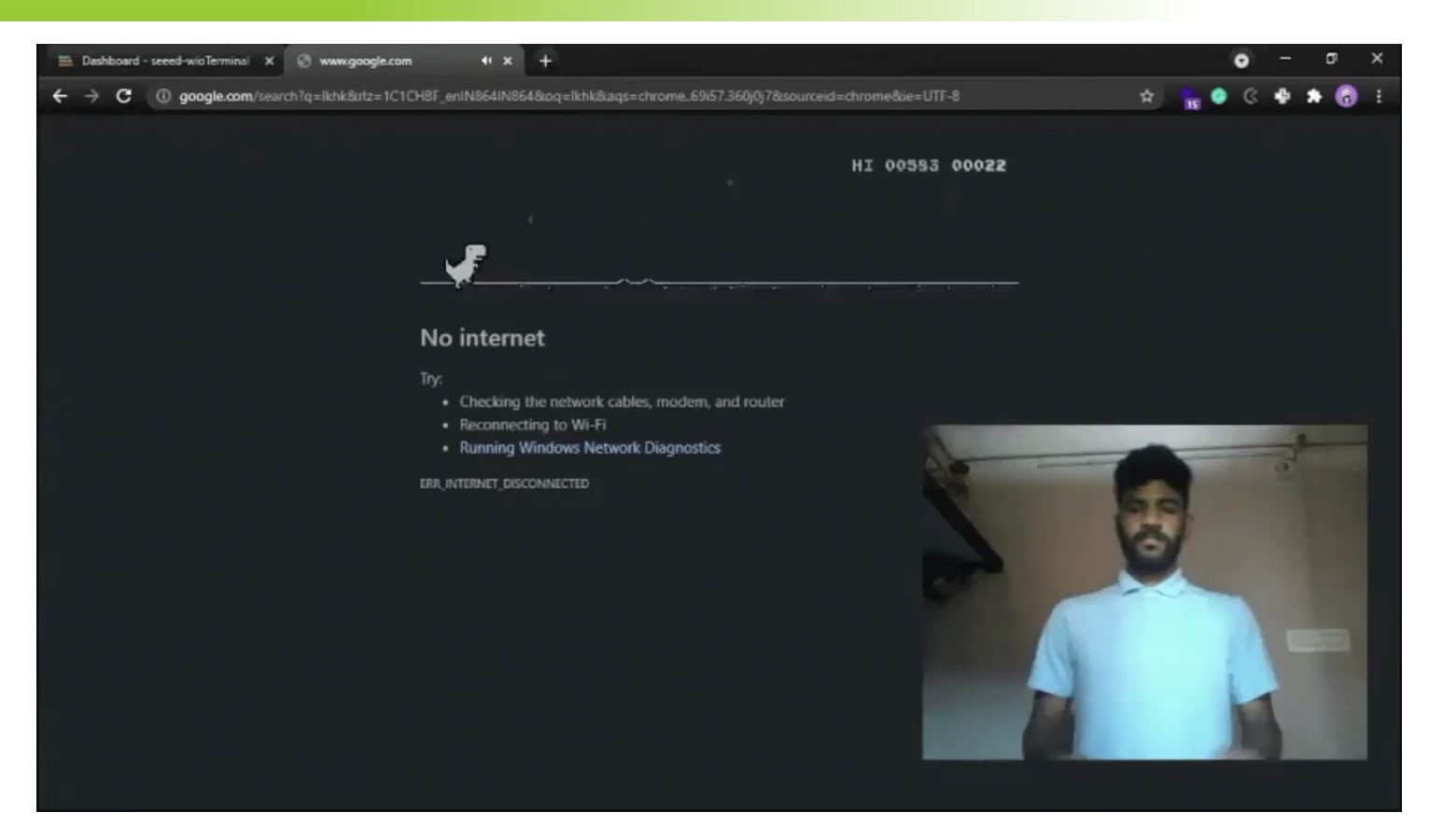

https://www.hackster.io/Salmanfarisvp/play-chrome-s-dino-game-physically-db42c2#toc-step-5--model--deployment-----9

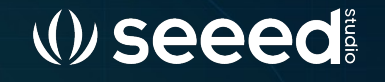

## Q&A

## Thanks!